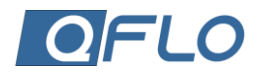

## POWER SELECTION SHEET

The Power ON/OFF selection connects the controller with the heating and cooling systems, or any other systems/devices connected to it.

The process to access this selection is shown in Figure 2.

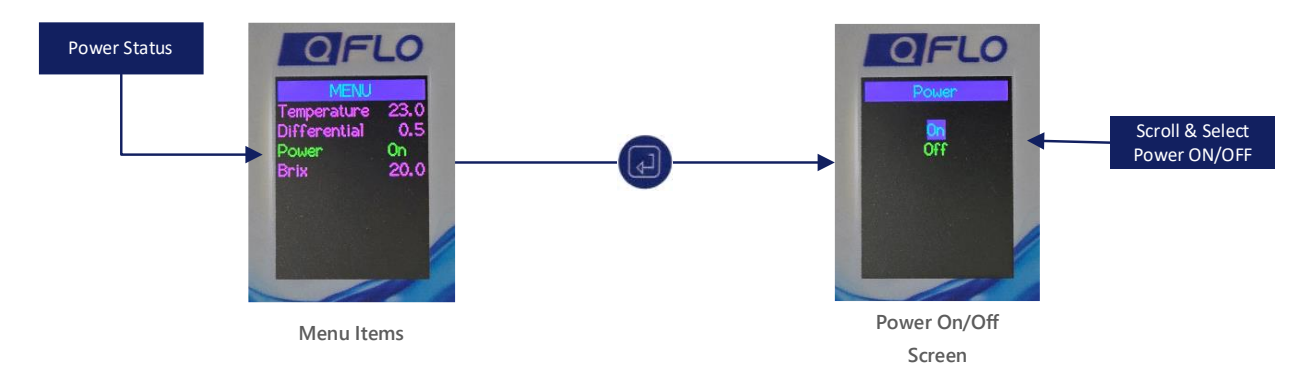

## Figure 1: Power ON/OFF Displays

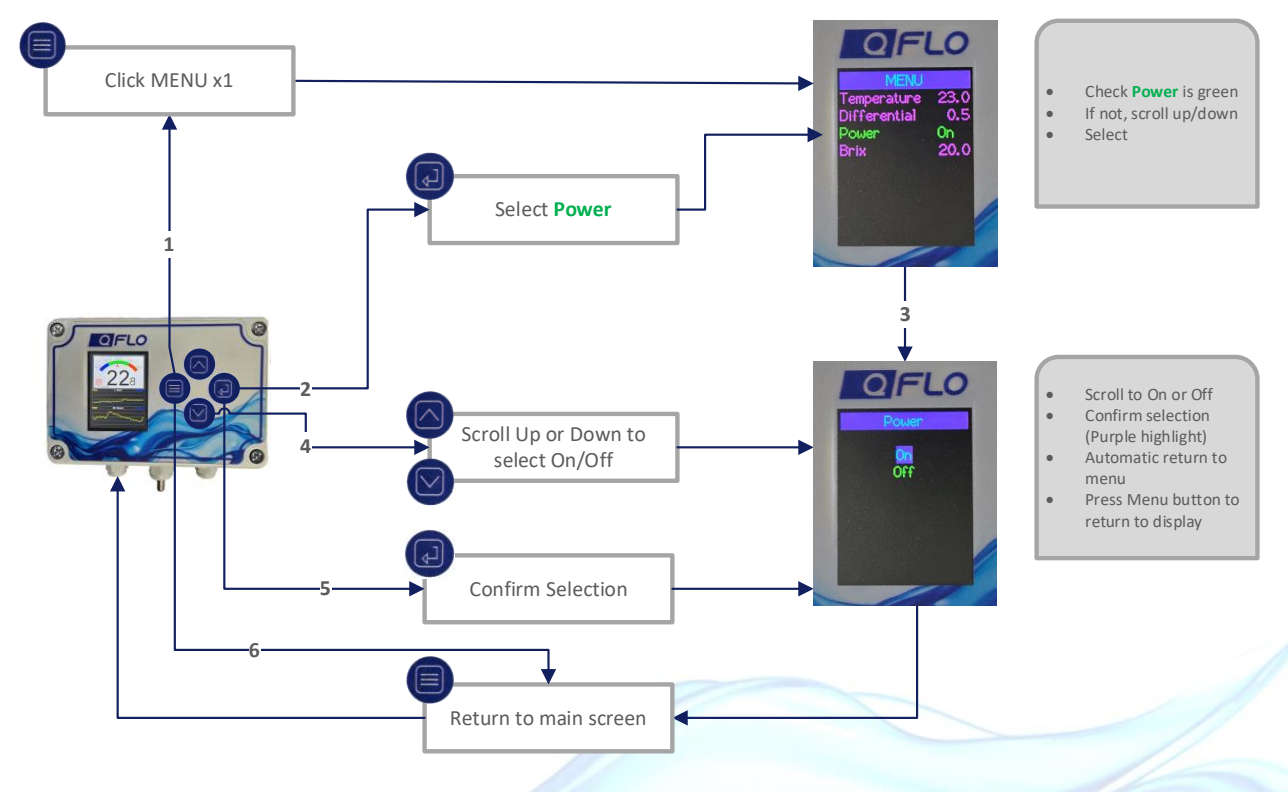

Figure 2: Power ON/OFF Process

| C | +27 | 21 | 557 | 584 | 17 |
|---|-----|----|-----|-----|----|
|   |     |    |     |     |    |

💮 www.qflo.co.za

© 2025 Corporate Renaissance Group Pty Ltd

QFlo-UTC-10-40-V1